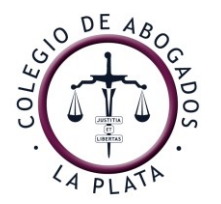

Avenida 13 N° 821/29 - B1900 TLH - La Plata - Tel. +54 221 439-2222 | Fax. +54 221 439-2222 Lavalle 1390 4° Piso - 1048 - Capital Federal - Tel. +54 11 4371-9531 | Fax. +54 11 4374-1508 info@calp.org.ar / www.calp.org.ar

## INSTRUCTIVO PARA UTILIZACIÓN DEL TOKEN EN DOCUMENTOS INTRACOLEGIALES

## (ACTA C.D 2277)

1- Insertar el dispositivo, loguear código de acceso del mismo.

2- Seleccionar el documento pdf al cual va a estamparse la firma electrónica, de ser Word cambiar el formato (guardar como seleccionar pdf y seleccionar guardado).

| Información        | GU | laruar cor                                   | Π                           |                                                              |                                         |                            |
|--------------------|----|----------------------------------------------|-----------------------------|--------------------------------------------------------------|-----------------------------------------|----------------------------|
| Nuevo              |    |                                              | 🕎 Guardar como              |                                                              |                                         |                            |
| Abrir              | 6  | OneDrive: Personal<br>gilead1984@hotmail.com | ← → ~ ↑ 📃                   | > OneDrive                                                   | ٽ ~                                     | Buscar en OneDrive         |
| Guardar            | _  | -                                            | Organizar 👻 N               | ueva carpeta                                                 |                                         | 8==                        |
|                    |    | Este PC                                      | Microsoft Wor               | d Nombre                                                     | ^                                       | Fecha de modifica          |
| Guardar como       | +  | Agregar un sitio                             | OneDrive                    |                                                              | Ningún elemento coincide co             | n el criterio de búsqueda. |
| Compartir          |    | Examinar                                     | Nombre de archivo:<br>Tipo: | Doc1                                                         | d                                       |                            |
| Exportar<br>Cerrar |    |                                              | Autores:                    | Documento de Word<br>Documento habilita<br>Documento de Word | d<br>do con macros de Word<br>d 97-2003 |                            |
|                    |    |                                              | ∧ Ocultar carpetas          | Plantilla habilitada c<br>Plantilla de Word 97<br>PDF        | on macros de Word<br>-2003              |                            |
| Cuenta             |    |                                              |                             | Documento XPS<br>Página web de un so                         | olo archivo                             |                            |
| Opciones           |    |                                              |                             | Página web<br>Página web, filtrada<br>Formato RTF            |                                         |                            |
|                    |    |                                              |                             | Texto sin formato                                            | Word                                    |                            |
|                    |    |                                              |                             | Documento XML de                                             | Word 2003                               |                            |
|                    |    |                                              |                             | Documento Open X<br>Texto de OpenDocu                        | ML estricto<br>ment                     |                            |

## 3- ABRIR el documento PDF

Con el documento pdf abierto, ir a la barra superior seleccionar PROTEGER, seleccionar FIRMA Y CERTIFICAR, luego COLOCAR FIRMA.

| EDITAR                                | ORGANIZAR                  | COMENTARIO                                    | VER FOR                            |                             | PROTEGER              | COMPARTIR                                                        | AYUDA                                  |
|---------------------------------------|----------------------------|-----------------------------------------------|------------------------------------|-----------------------------|-----------------------|------------------------------------------------------------------|----------------------------------------|
| Corregir<br>documento<br>Datos oculto | Proteger con<br>contraseña | Proteger con<br>certificado seg<br>Proteger d | icas de quitar<br>uridad seguridad | Propiedades<br>de seguridad | Firma de<br>PDF • cei | Validar<br>Validar<br>Rimar y certifica<br>Aplicar una firma dig | ld.<br>Id.<br>Ir<br>pital o certificar |
| cion.pdf                              | Defun                      | cion Ivanoff.pdf                              | ×                                  |                             | ļ                     | ligitalmente el docu                                             | imento                                 |
| editar, son esc                       | aneos o están bas          | ados en imágenes.                             |                                    |                             |                       |                                                                  |                                        |
|                                       |                            | :                                             |                                    |                             |                       |                                                                  |                                        |
|                                       |                            |                                               |                                    |                             |                       |                                                                  |                                        |

| contraseña cettificado seguridad seguridad de seguridad | PDF - | Fim<br>certif | nary<br>ìcar▼ | Validar Id.<br>digitales                                                        |                       |
|---------------------------------------------------------|-------|---------------|---------------|---------------------------------------------------------------------------------|-----------------------|
| Proteger documento                                      |       | 154           | Coloc         | ar firma                                                                        |                       |
| eos o están basados en imágenes.                        |       |               | Centifi       | Vicar con firma visible                                                         |                       |
|                                                         |       | 2             | Celui         | ertificar con firma visione<br>ertifique digitalmente el do<br>na firma visible | aible<br>ocumento con |
|                                                         |       |               |               |                                                                                 | •                     |
|                                                         |       |               |               |                                                                                 |                       |

4- Una vez que aparece el cursor en forma de cruz, seleccionar el espacio con el botón izquierdo derecho del mouse, hasta que aparece el cuadro de dialogo con los datos personales.

5- Al desplegarse las opciones en razón seleccionar ESTOY APROBANDO ESTE DOCUMENTO CON MI FIRMA LEGALMENTE VINCULANTE, pudiéndose además agregar cualquier otra especificación ya que es perfectamente editable. Por ejemplo: YO SOY AUTOR DE ESTE DOCUMENTO.

| ria certificado<br>Pro                 | Políticas de Quitar Propiedades Firma de Firmary Validar Id.<br>Certificar documento ×                                                                                                    |
|----------------------------------------|----------------------------------------------------------------------------------------------------|
| afuncion Ivanoff.p<br>basados en imáge | Firmar como: PABLO AGUSTIN GRILLO CIOCCHINI V Info                                                                                                    |
|                                        | Texto para firmar Ubicación: Razón: Yo soy el autor de este documento                                                                                                    |
|                                        | Acciones permitidas después de certificar<br>Cambios no permitidos                                                                                                    |
| •                                      | Vista previa de la firma<br>Tipo de apariencia: Estilo estándar 🗸                                                                                                    |
|                                        | PABLO       Firmado digitalmente por PABLO AGUSTIN GRILLO         AGUSTIN       DN: SERIALNUMBER=CUIT/CUIL 20200150431, T=         Matricula: 43 113), C+AR, S=Buenos Aires, L=LA       PLATA, O=Colegio de Abogados, OU=Departamento         Juicial LA PLATA, CN=PABLO AGUSTIN GRILLO       CIOCCHNI.         CIOCCHINI       E=20200150431 (Bredificaciones, scba.gov.ar         Razón: Yo soy el autor de este documento       Ubicación:         Fecha: 2020-06-05 18:31:30       Fecha: 2020-06-05 18:31:30 |
|                                        | Firmar                                                                                                    |

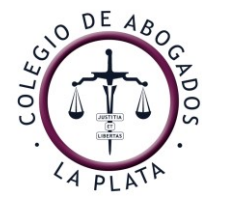

6- Se pulsa FIRMAR y guardar como. Apareciendo un cuadro de dialogo en el cual se debe inscribir: código del token VERIFICAR (para verificar la autenticidad del mismo), y la firma ya aparece inserta

7- IMPORTANTE AL POSICIONARSE EN EL CUADRO DONDE FIGURA LA FIRMA INSERTA APARECERA EL SIGUIENTE CUADRO, DADO QUE ESTA ES UNA FIRMA ELECTRONICA NO DIGITAL.

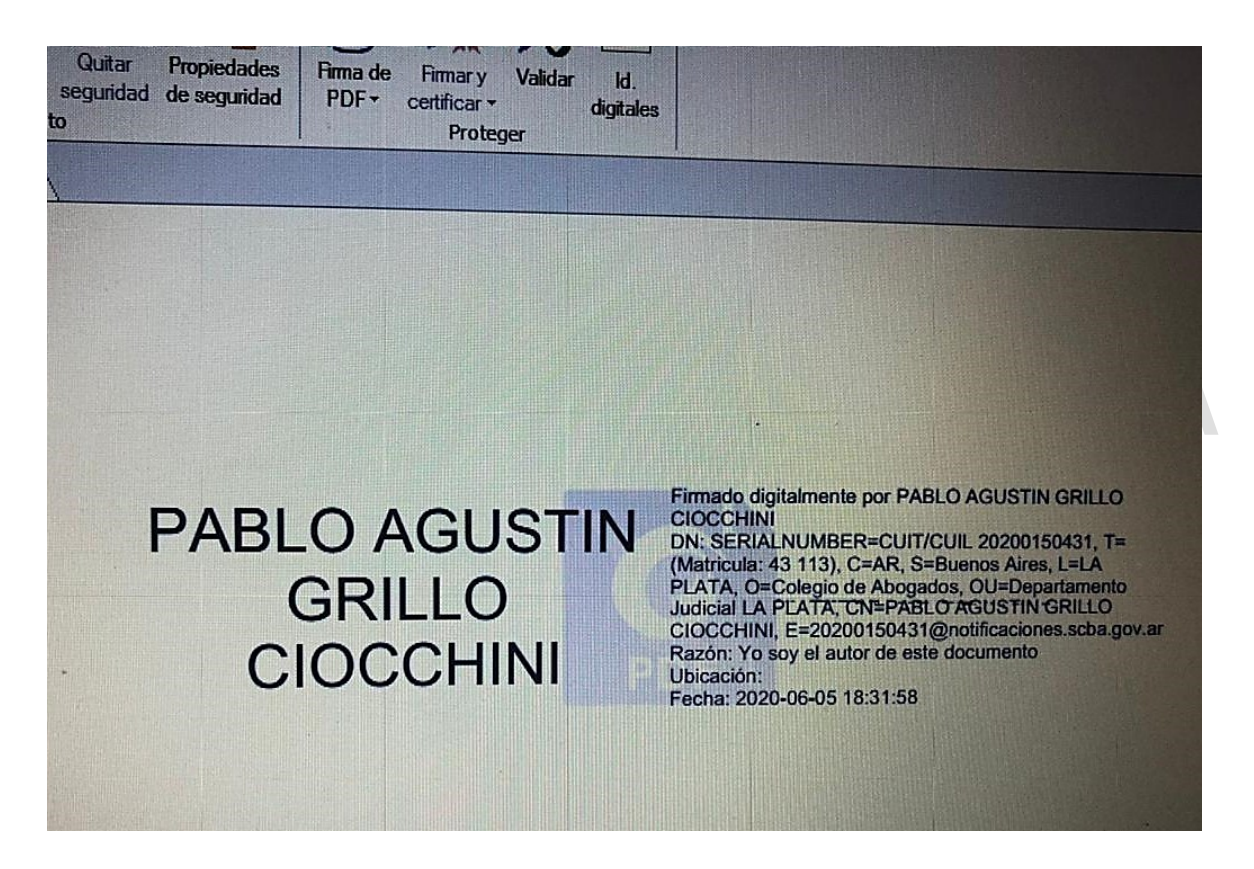

De esta manera podrán efectuarse notas y firmar formularios institucionales a fin de efectuar trámites internos en este Colegio.